«Арнайы жалпы білім беретін оқу бағдарламалары оқыту үшін мүмкіндіктері шектеулі бойынша балалардың құжаттарын қабылдау және арнайы білім беру ұйымдарына қабылдау» мемлекеттік көрсетілетін қызмет

Мемлекеттік қызмет Ойлағаннан да оңай

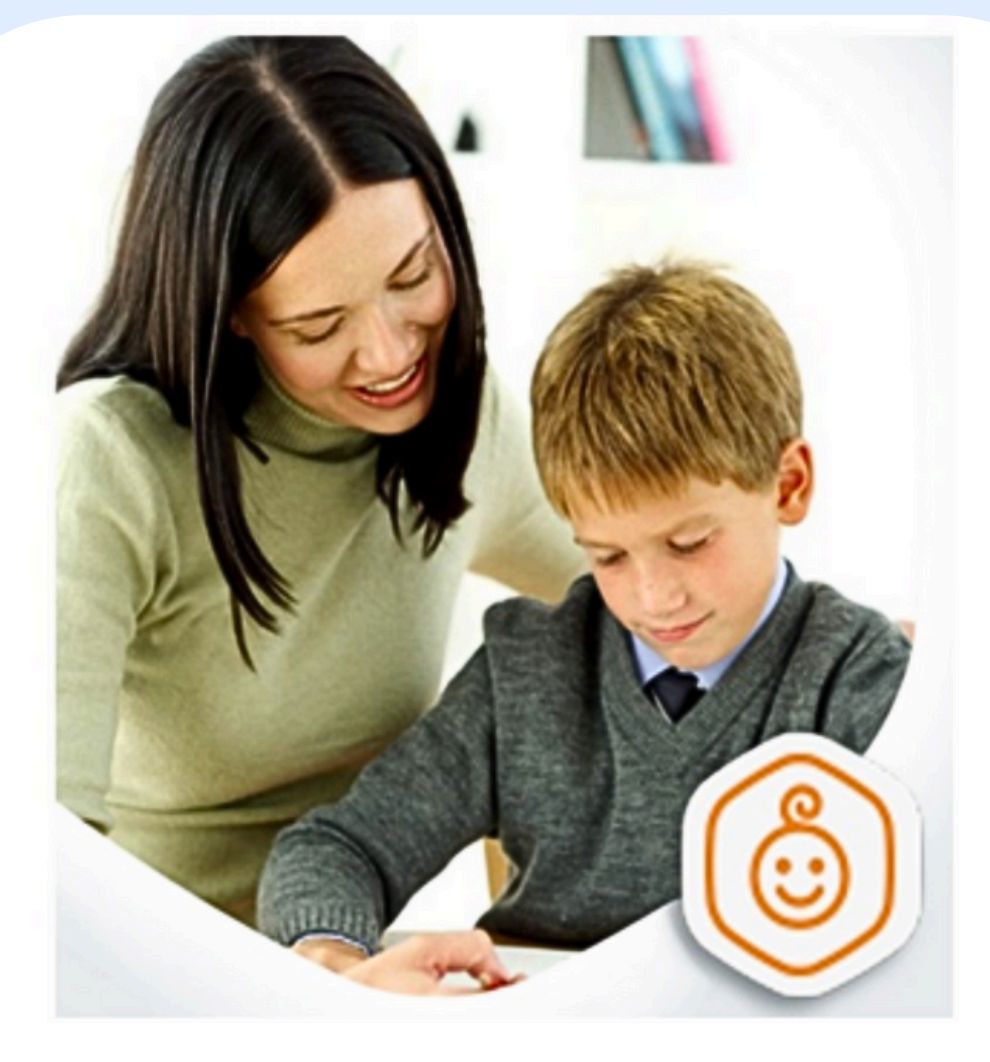

# Арнайы білім беру ұйымдарына оқуға түсуге өтініш беру алгоритмі

# **1) – БРАУЗЕРГЕ** «МАЛАХИТ 24» ТЕРІҢІЗ.

</>

 $\bullet \bullet \bullet$ 

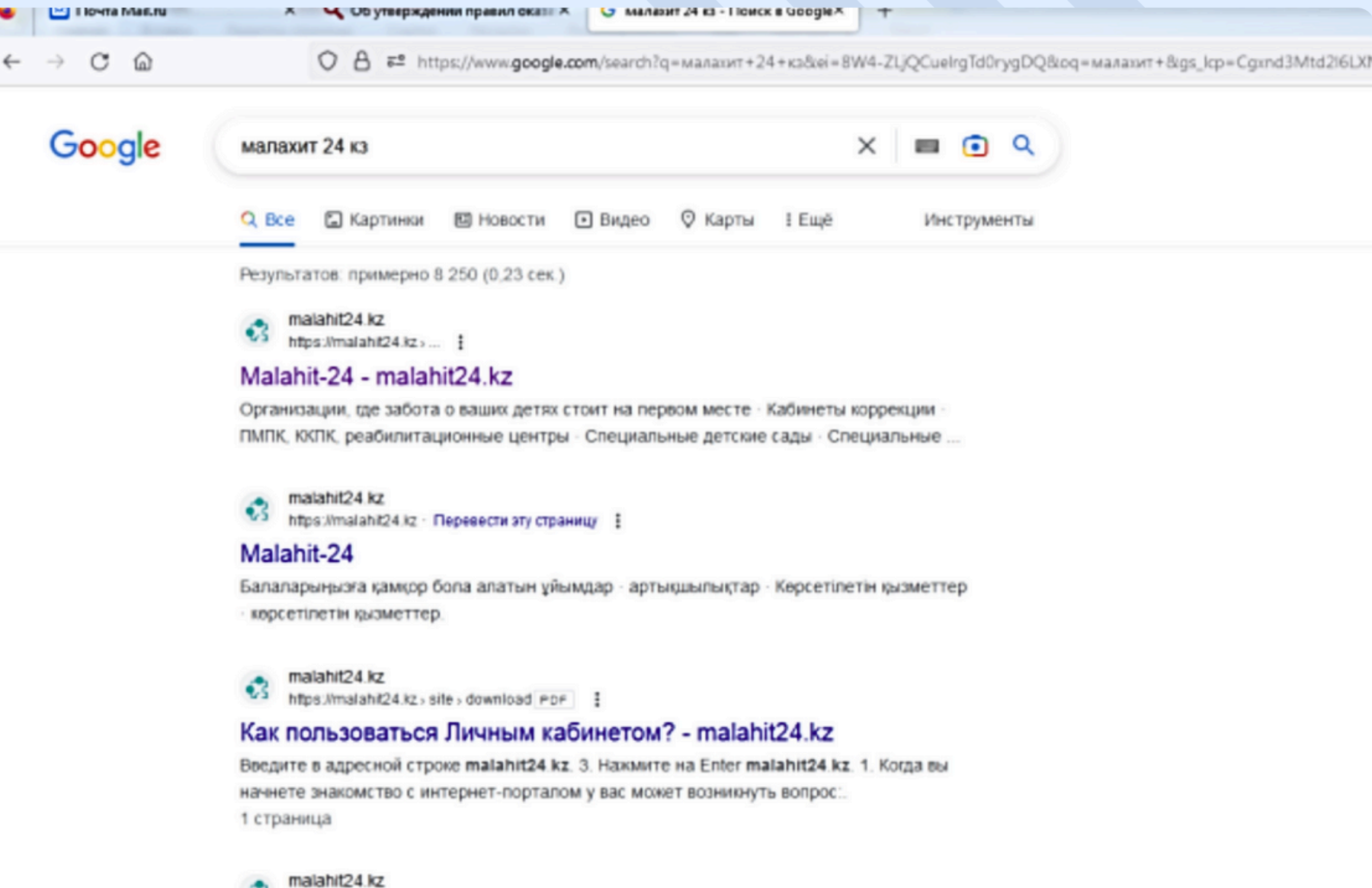

https://malahit24.kz>site>download\_Ppr

### Зайти на интернет-портал malahit24.kz Памятка №1

Зайти на интернет-портал. 1. Откройте любой браузер, например, Chrome. 2. Введите в адресной строке malahit24 kz. 3. Нажмите на Enter malahit24 kz.

# 2) – ҚАЛАНЫ ТАҢДАУ (ҚАРАҒАНДЫ ОБЛЫСЫН КӨРСЕТУ).

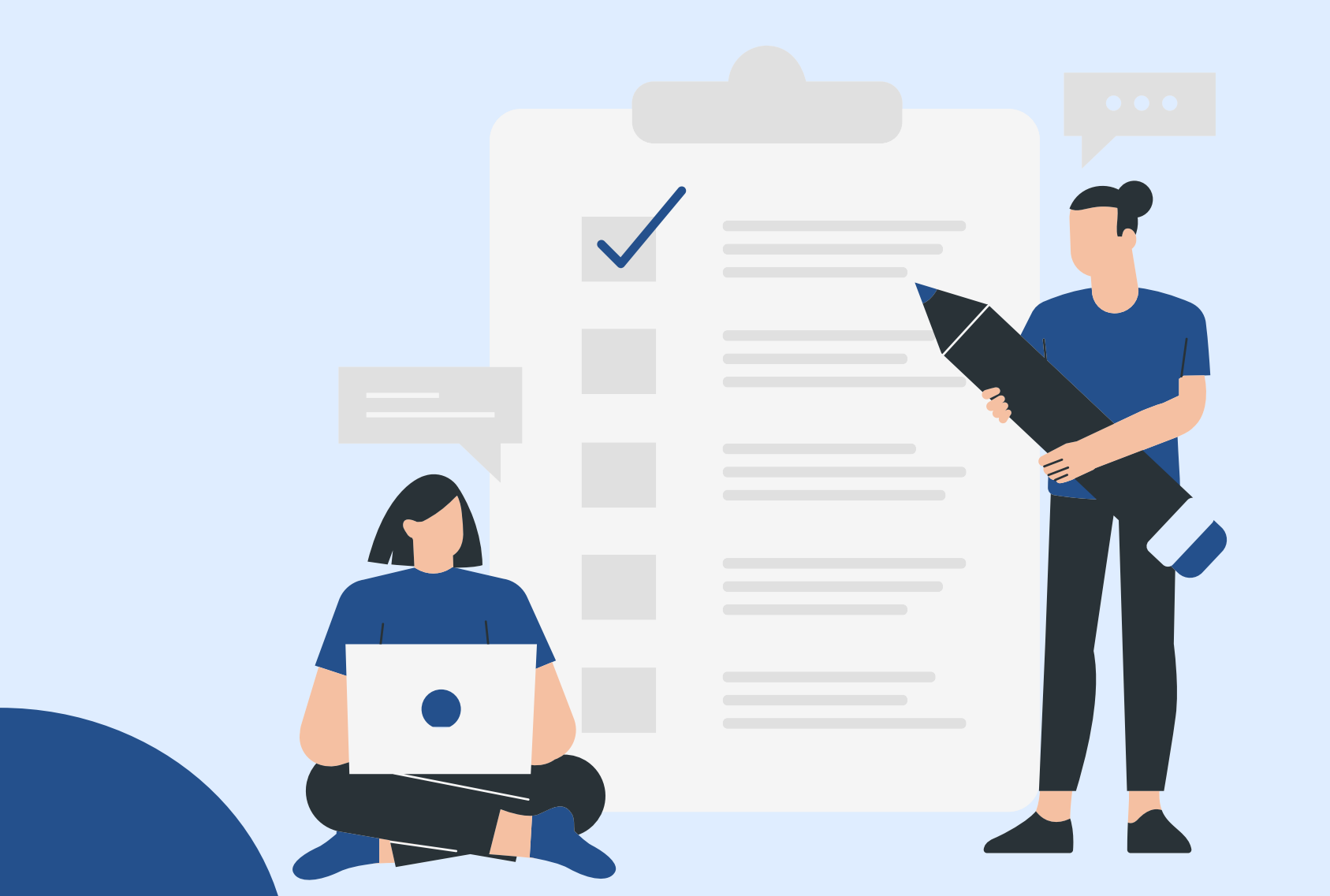

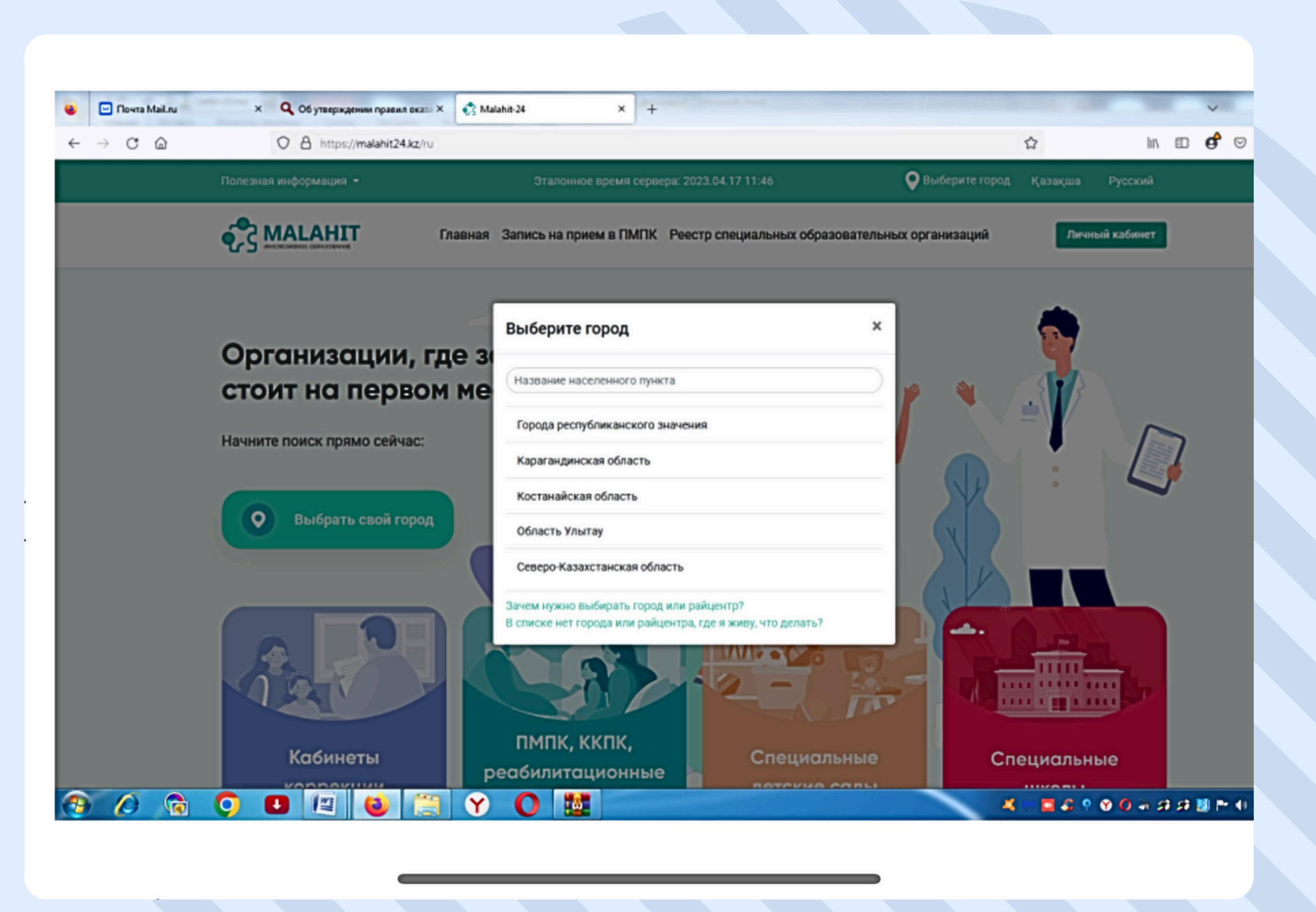

# 3) – ҚЫЗМЕТТІ ТАҢДАҢЫЗ.

| 😻 🖸 Почта МаіІли                    | × Q. Об утверждении правил оказа × 🕄 Зачисление детей в организа × + |     | ~         |
|-------------------------------------|----------------------------------------------------------------------|-----|-----------|
| $\leftarrow \rightarrow \mathbf{C}$ | O A https://malahit-karaganda-bilim.e-orda.kz/ru/                    | E 🌣 | lin 🗉 💣 🖂 |
|                                     | Список услуг                                                         |     |           |

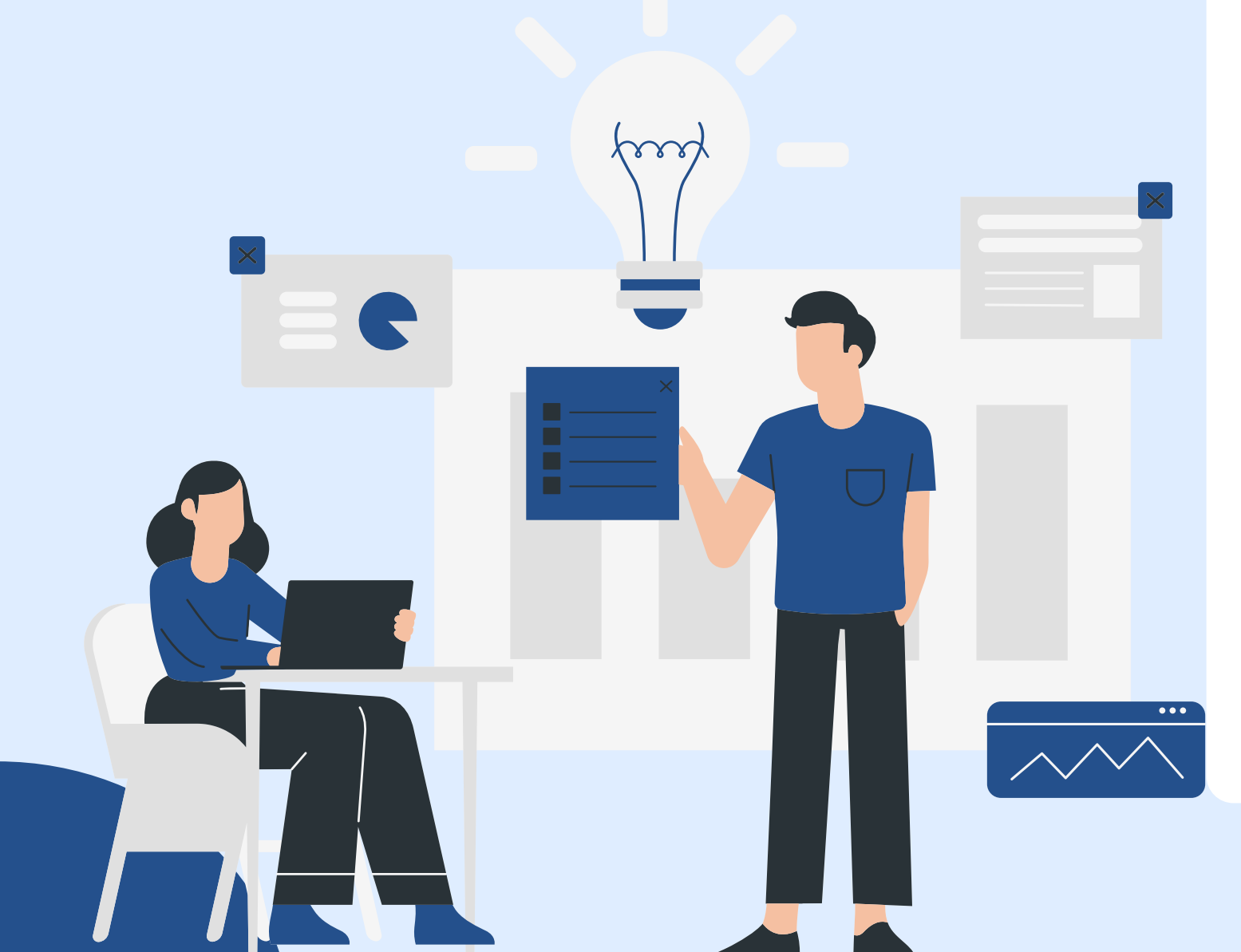

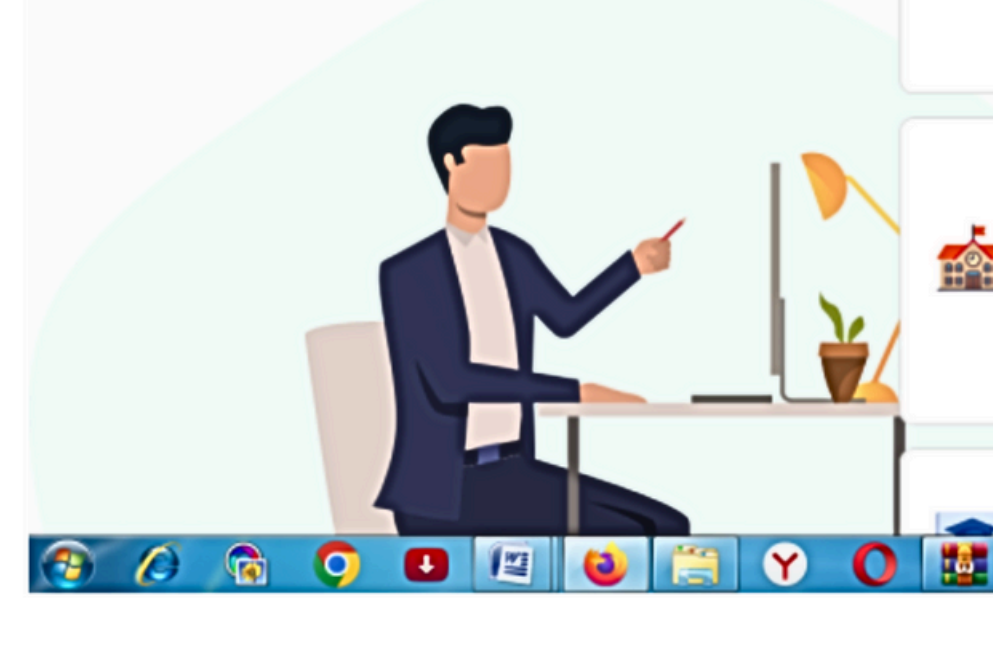

для Карагандинской области

### Услуги специальных организаций

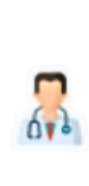

### Запись на обследование в ПМПК (для зачисления)

Онлайн-запись на прием и обследование в психолого-медикопедагогическую комиссию с целью прохождения обследования и получение заключения ПМПК на зачисление в специальную организацию

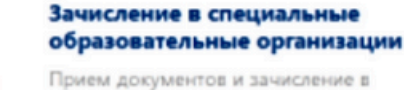

специальные организации образования детей с ограниченными возможностями для обучения по специальным общеобразовательным учебным программам

Предоставление обучения на дому

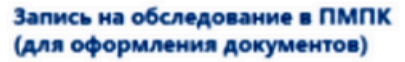

Оклайн-запись для получения заключения ПМПК без прохождения обследования для лиц с ограниченными возможностями с целью получения других социальных услуг

610

Ω

### Реабилитация и социальная адаптация детей и подростков

Запись на прохождение курса психолого-медико-педагогической поддержки и реабилитации детей с особыми образовательными потребностями на базе реабилитационных центров и кабинетов психолого-педагогической коррекции

### Техподдержка недоступна

4 \cdots 🛄 🖧 📍 🍞 🗿 🖓 🗗 🔡 🗠 😣

4) – БЕРУ ЕРЕЖЕЛЕРІМЕН ТАНЫСУ ФАКТІСІН РАСТАҢЫЗ ЖӘНЕ АҚПАРАТТЫ ЖИНАУҒА ЖӘНЕ ӨҢДЕУГЕ КЕЛІСІМІҢІЗДІ БЕРІҢІЗ ЖӘНЕ ҚАБЫЛДАУҒА ӨТІНІШ БЕРІҢІЗ.

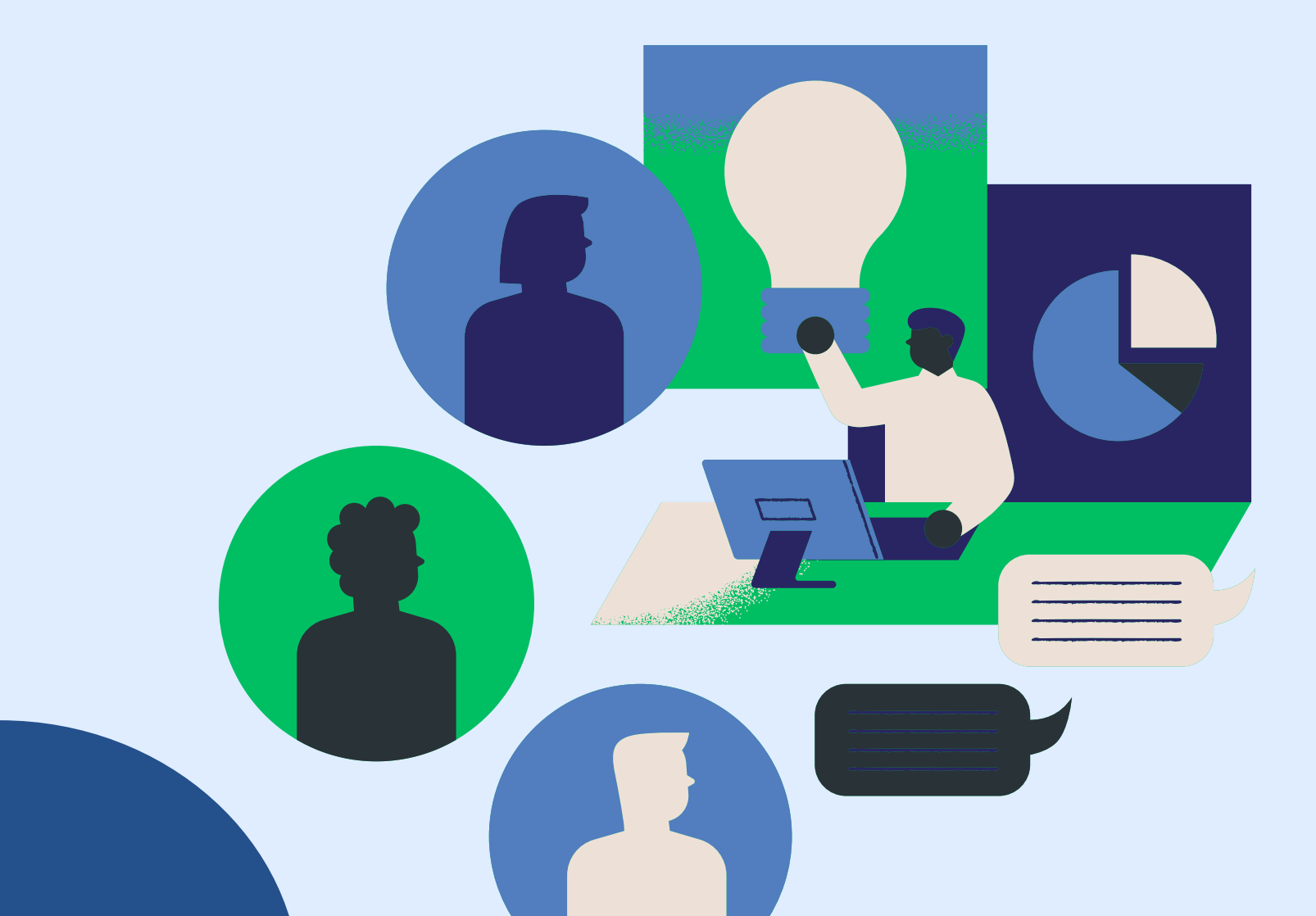

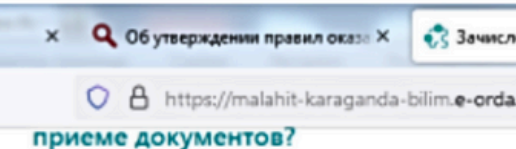

В случае предоставления услугополучателем непол документов и (или) документов с истекшим сроком для получения государственной услуги услугодате/ отказывает в оказании государственной услуги и в расписку об отказе в приеме документов

### Куда обратиться в случае неправомер отказа?

В случае отказа в приеме на обучение в организац образования, родители или иные законные предст обучающегося обращаются по месту жительства в органы управления образованием

4. ЧТО ЕЩЕ НУЖНО ЗНАТЬ?

| тение в специальные оС × | +                                                               |                                                                                                    | 0    | ~     | Ē., |
|--------------------------|-----------------------------------------------------------------|----------------------------------------------------------------------------------------------------|------|-------|-----|
| ukz/ru/special/step-1    |                                                                 | E 🏠 🔤                                                                                                    | ₪    | ø     |     |
| ного пакета              | War 1                                                           | указать два действующих номера мобильного телефона;                                                                                                    |      |       |     |
| ь<br>идает               | War 2                                                           | указать сведения о родителе/законном представителе и ребенке;                                                                                                    |      |       |     |
|                          | War 3                                                           | выбрать специальную образовательную организацию;                                                                                                    |      |       |     |
| ого                      | War 4                                                           | указать сведения о льготах                                                                                                    |      |       |     |
| ию<br>авители            | War 5                                                           | настроить параметры электронных уведомлений:                                                                                                    |      |       |     |
| MCCIPIBIC                | War 6                                                           | проверить сформированное заявление и отправить его на регистрацию.                                                                                                    |      |       |     |
| •                        | (і) После                                                       | отправки заявления его статус можно отслеживать в личном<br>ете                                                                                                    |      |       |     |
|                          | Я подтвержи<br>очередь и по<br>понимаю пр<br>согласен с н       | аю факт ознакомления с правилами подачи заявления на постановку в<br>олучения направления в специальную образовательную организацию,<br>завила зачисления в специальные образовательные организации, и<br>ими |      |       |     |
|                          | Я даю соглас<br>сведений, со<br>информацие                      | сие на сбор и обработку персональных данных, на использование<br>хставляющих охраняемых законом тайну, содержащихся в<br>онных системах, согласно действующего законодательства                               |      |       |     |
|                          | <ul> <li>Я даю соглас<br/>оповещений<br/>организации</li> </ul> | сие на использование своих контактных данных для получения сведений,<br>й и уведомлений в процессе зачисления в специальные образовательные<br>и                                                              |      |       |     |
|                          | Подать                                                          | заявление на прием Отмена                                                                                                    |      |       |     |
|                          |                                                                 | Техполлержка                                                                                                    | нело | ступн | на  |

## 5) – 1-ҚАДАМДЫ ОРЫНДАҢЫЗ (ТЕЛЕФОН НӨМІРІ МЕН РАСТАУ КОДЫН ЕНГІЗІҢІЗ)

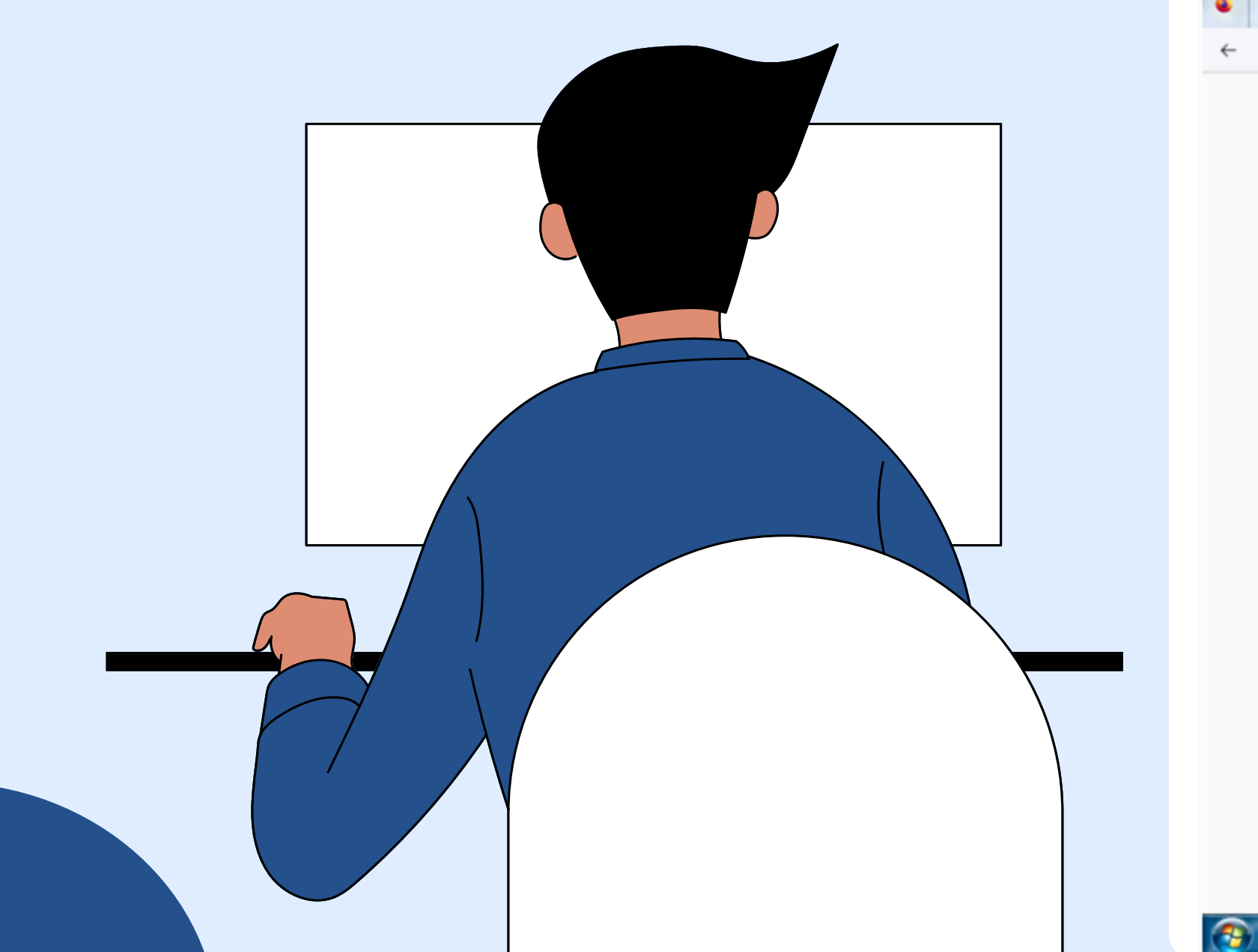

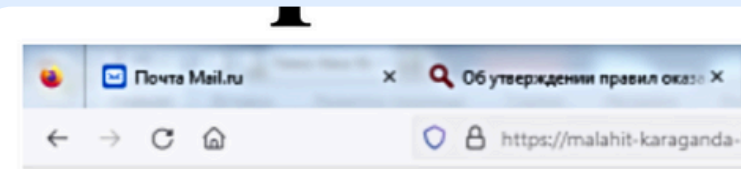

0

0

### Зачисление в специ

Прием документов и зачисление в специаль общеобразовательным учебным программа

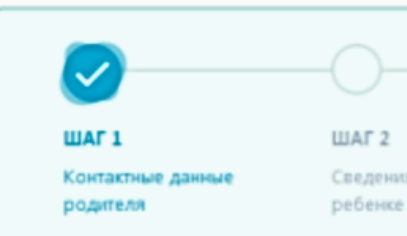

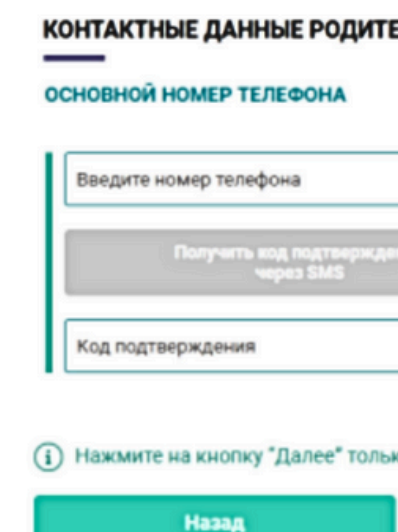

U 🖉 ڬ

| ление в                                              | в специальные о€ × +                                                                                                    |                                                                                                    |                                                                                                    |                                                      |      |
|------------------------------------------------------|----------------------------------------------------------------------------------------------------|----------------------------------------------------------------------------------------------------|----------------------------------------------------------------------------------------------------|------------------------------------------------------|------|
| a.kz/ru                                              | ı/special/step2                                                                                                    |                                                                                                    |                                                                                                    |                                                      | hit\ |
| ные                                                  | е ооразования детей с огранич                                                                                                    | енными возможностями,                                                                                      | для обучения по специальных                                                                                                    | ,                                                    |      |
| вации                                                | е ооразовател<br>к образования детей с огранич                                                                                                    | енными возможностями,                                                                                      | для обучения по специальных                                                                                                    | ·                                                    |      |
| азции                                                | е ооразовател<br>к образования детей с огранич                                                                                                    | енными возможностями,                                                                                      | для обучения по специальных                                                                                                    |                                                      |      |
| нации                                                | е ооразовател<br>образования детей с огранич<br>ШАГ 3                                                                                                    | енными возможностями,                                                                                      | для обучения по специальных<br>ШАГ 5                                                                                                    | шаг б                                                |      |
| е и                                                  | е ооразования детей с огранич<br>образования детей с огранич<br>ШАГ 3<br>Выбор организации                                                                                                    | енными возможностями,<br>ШАГ 4<br>Сведения о льготах                                                       | для обучения по специальных<br>ШАГ 5<br>Согласне на получение<br>уведомлений                                                                                                    | и<br>ШАГ 6<br>Проверка введенных<br>данных           |      |
| ен                                                   | е ооразования детей с огранич<br>м образования детей с огранич<br>ШАГ 3<br>Выбор организации                                                                                                    | енными возможностями,<br>ШАГ 4<br>Сведения о льготах                                                       | для обучения по специальных<br>ШАГ 5<br>Согласие на получение<br>уведомлений                                                                                                    | <b>ШАГ 6</b><br>Проверка введенных<br>данных         |      |
| ен                                                   | е ооразовател<br>образования детей с огранич<br>ШАГ 3<br>Выбор организации<br>Дополнительный ном<br>Не обязательно к заполненик                                                                                 | ченными возможностями,<br>ШАГ 4<br>Сведения о льготах                                                      | для обучения по специальных<br>ШАГ 5<br>Согласие на получение<br>уведомлений<br>АДРЕС ЭЛЕКТРОННОЙ<br>Не обязательно к заполнен                                                        | и<br>ШАГ б<br>Проверка введенных<br>данных           |      |
| ея                                                   | е ооразования детей с огранич<br>образования детей с огранич<br>ШАГ 3<br>Выбор организации<br>Дополнительный ном<br>Не обязательно к заполнению<br>Введите номер телефон                                        | енными возможностями,<br>ШАГ 4<br>Сведения о льготах<br>ВЕР ТЕЛЕФОНА                                       | для обучения по специальных<br>ШАГ 5<br>Согласие на получение<br>уведомлений<br>Адрес электронной<br>Не обязательно к заполнен<br>Введите Email                                       | и<br>ШАГ 6<br>Проверка введенных<br>данных           |      |
| ен                                                   | е ооразования детей с огранич<br>образования детей с огранич<br>ШАГ 3<br>Выбор организации<br>Асполнительный ном<br>Не обязательно к заполненик<br>Введите номер телефон                                        | еенными возможностями,<br>ШАГ 4<br>Сведения о льготах<br>НЕР ТЕЛЕФОНА<br>о                                 | для обучения по специальных<br>ШАГ 5<br>Согласне на получение<br>уведомлений<br>Адрес электронной<br>Не обязательно к заполнен<br>Введите Email                                       | а<br>ШАГ 6<br>Проверка введенных<br>данных           |      |
|                                                      | е ооразования детей с огранич<br>и образования детей с огранич<br>ШАГ 3<br>Выбор организации<br>Асполнительный ном<br>Не обязательно к заполнению<br>Введите номер телефон<br>Получить иод<br>код подтверждения | енными возможностями,<br>ШАГ 4<br>Сведения о льготах<br>вер телефона<br>о                                  | для обучения по специальных<br>ШАГ 5<br>Согласие на получение<br>уведомлений<br>Адрес электронной<br>Не обязательно к заполнен<br>Введите Email<br>Получать ко<br>код подтверждения   | а<br>ШАГ 6<br>Проверка введенных<br>данных<br>анных  |      |
|                                                      | е ооразования детей с огранич<br>и образования детей с огранич<br>ШАГ 3<br>Выбор организации<br>Асполнительный ном<br>Не обязательно к заполнению<br>Введите номер телефон<br>Получить иод<br>Код подтверждения | енными возможностями,<br>ШАГ 4<br>Сведения о льготах<br>ВЕР ТЕЛЕФОНА<br>о<br>18<br>подтверждения<br>со SMS | для обучения по специальных<br>ШАГ 5<br>Согласие на получение<br>уведомлений<br>Адрес электронной<br>Не обязательно к заполнен<br>Введите Email<br>Получить ко<br>Код подтверждения   | а<br>ШАГ 6<br>Проверка введенных<br>данных<br>ланных |      |
|                                                      | а образования детей с огранич<br>шаг з<br>выбор организации<br>Дополнительный ном<br>Не обязательно к заполнения<br>Веедите номер телефон<br>Получить код<br>Код подтверждения<br>ак введете код подтверждения  | иенными возможностями ,<br>ШАГ 4<br>Сведения о льготах<br>на<br>подтверждения<br>са SMS                    | для обучения по специальных<br>ШАГ 5<br>Согласне на получение<br>уведомлений<br>Адрес электронной<br>Не обязательно к заполнен<br>Введите Email<br>Получить ке<br>код подтверждения   | а<br>ШАГ 6<br>Проверка введенных<br>данных           |      |
| IЫ(<br>зации<br>)<br>)<br>)<br>)<br>)<br>,<br>ко, ка | а образования детей с огранич<br>ШАГ 3<br>Выбор организации<br>Веедите номер телефон<br>Получить иод<br>Код подтверждения<br>ак введете код подтверждени                                                        | еенными возможностями ,<br>ШАГ 4<br>Сведения о льготах<br>ва<br>подтверждения<br>сэ SMS                    | для обучения по специальных<br>ШАГ 5<br>Согласие на получение<br>уведомлений<br>Адрес электронной<br>Не обязательно к заполнен<br>Введите Email<br>Введите Email<br>Код подтверждения | а<br>ШАГ 6<br>Проверка введенных<br>данных           |      |

6) – 2-ҚАДАМДЫ **ОРЫНДАҢЫЗ** (АТА-АНА МЕН БАЛАНЫҢ ЖСН ЕНГІЗІҢІЗ)

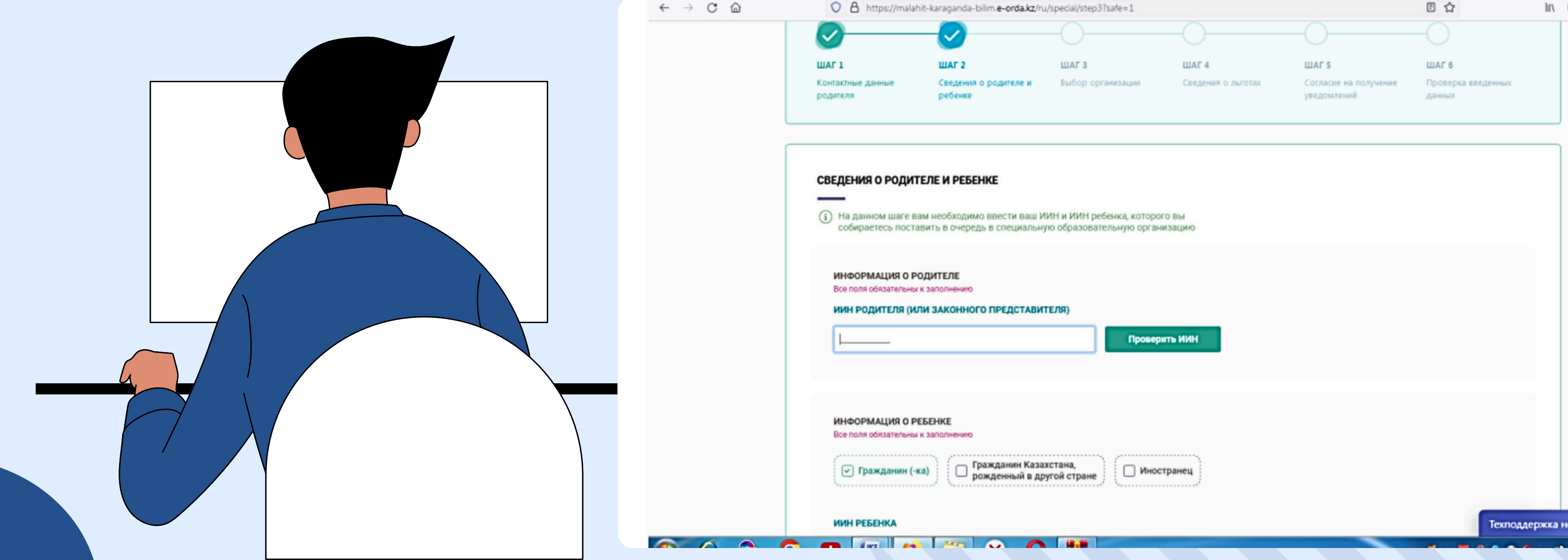

| -bilim. <b>e-orda.kz</b> /ru | /special/step3?safe=1 |                    |                                      | E 🕁                          | hr. | • |
|------------------------------|-----------------------|--------------------|--------------------------------------|------------------------------|-----|---|
|                              |                       | -0                 | -0                                   |                              |     |   |
|                              | ШАГ З                 | ШАГ 4              | WAF 5                                | ШАГ 6                        |     |   |
| я о родителе и               | Выбор организации     | Сведения о льготах | Согласие на получение<br>уведомлений | Проверка введенных<br>данных |     |   |

7) – 3-ҚАДАМДЫ ОРЫНДАҢЫЗ (ОҚЫТУ ТІЛІН ЖӘНЕ БАЛА ОҚИТЫН ҚАЛАНЫ КӨРСЕТЕ ОТЫРЫП, ҰЙЫМДЫ ТАҢДАҢЫЗ)

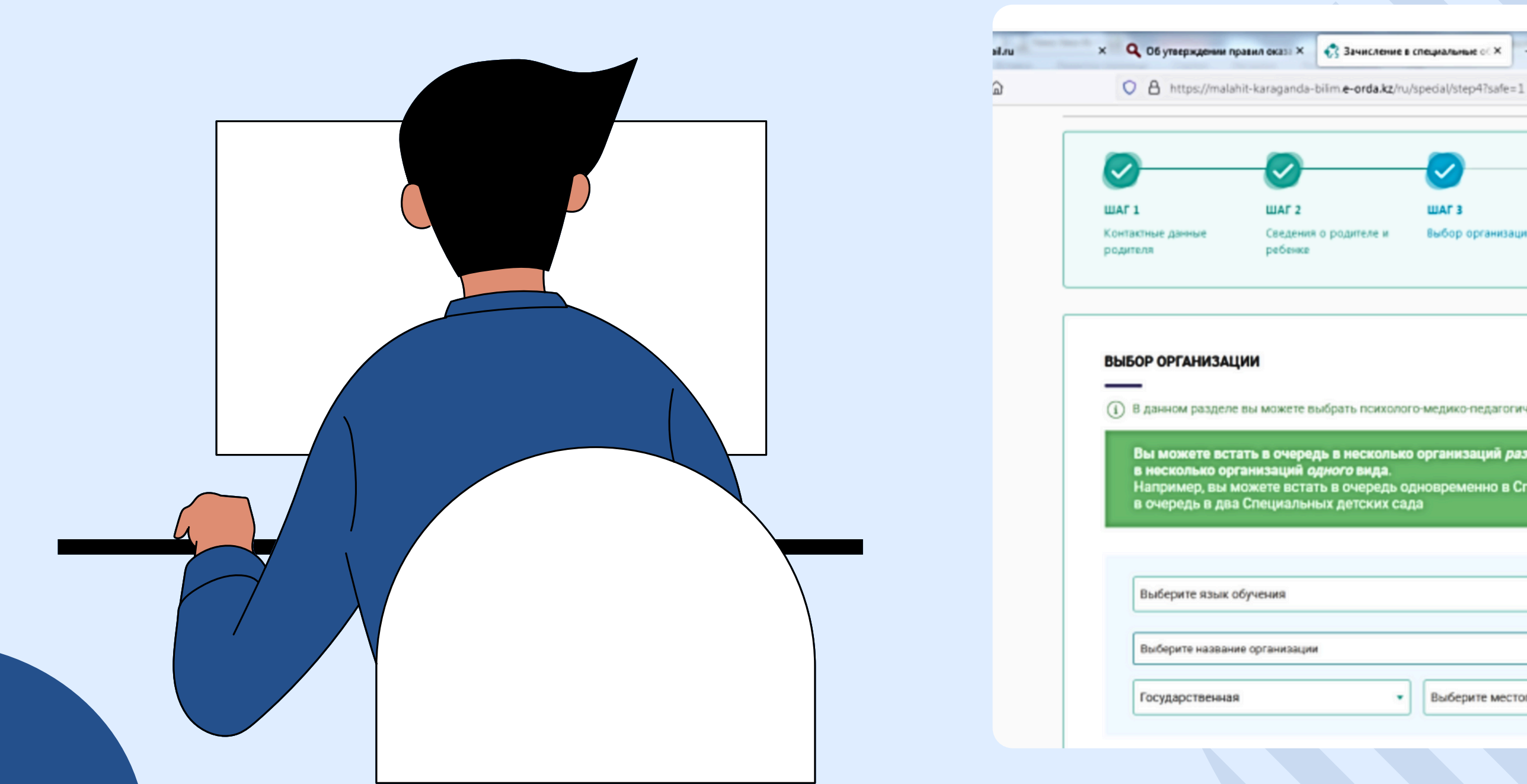

() В данном разделе вы можете выбрать психолого-медико-педагогическую консультацию, куда планируете записать ребенка

ШАГ 4

Сведения о льготах

| есколько организаций <i>разного</i> вида. Обратите внимание, что нельзя одновременно стоять в очереди |  |
|----------------------------------------------------------------------------------------------------|--|
| енда.<br>черель одновременно в Специальный детский сад и Реабилитационный центр. Но НЕ можете встать  |  |
| тских сада                                                                                            |  |
|                                                                                                    |  |
|                                                                                                    |  |

ШАГ 5

уведомлений

Согласие на получение

团公

ШАГ 6

данных

Проверка введенных

Найти

In 🗉 🧧

Выберите местоположение

.

ШАГ З

Выбор организации

## 8) – 4-ҚАДАМДЫ ОРЫНДАҢЫЗ (БАР БОЛСА, ЖЕҢІЛДІКТЕР ТУРАЛЫ АҚПАРАТТЫ ТОЛТЫРЫҢЫЗ)

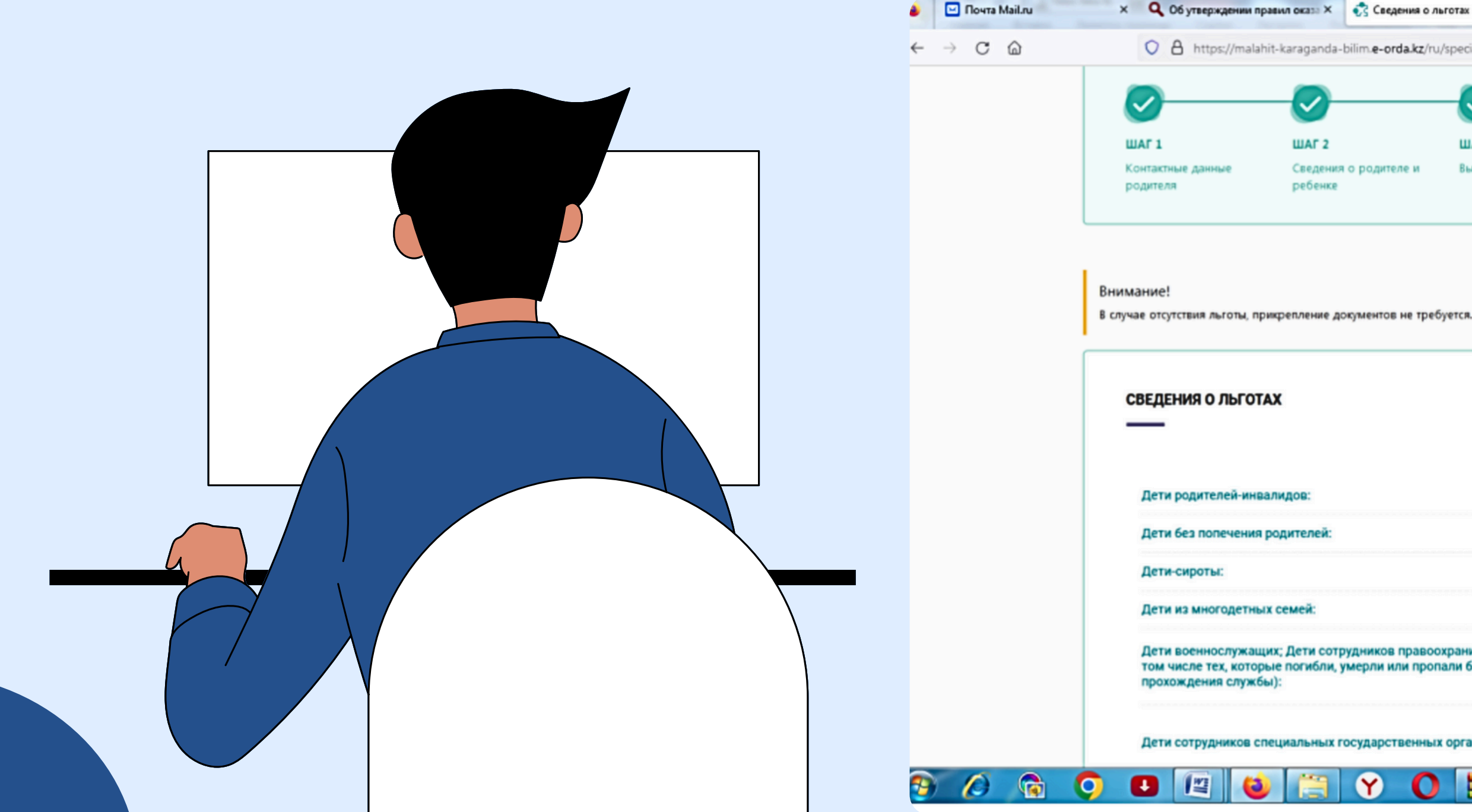

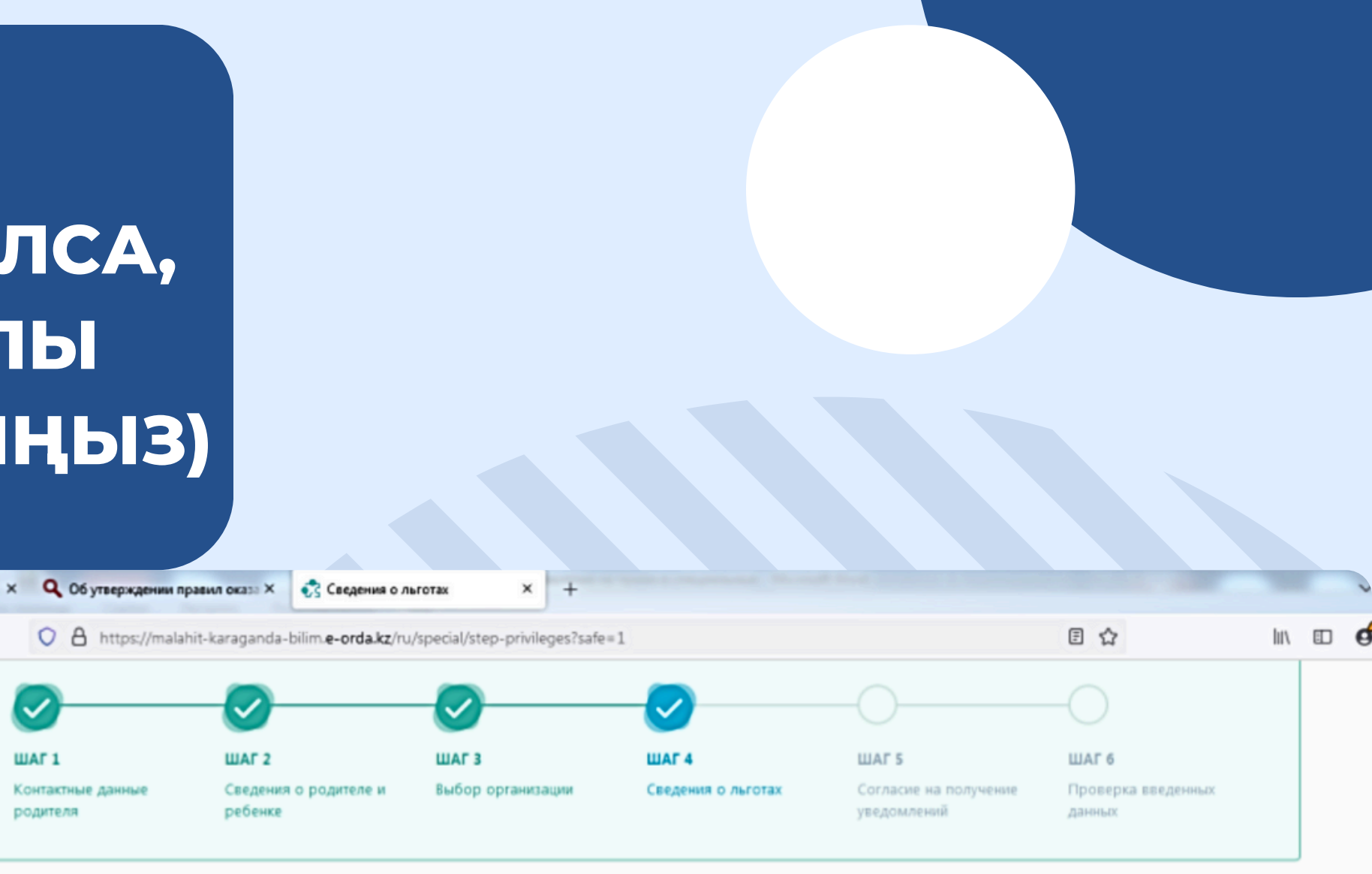

|                                                                               | Отсутствует льгота                    |                                      |
|-------------------------------------------------------------------------------|---------------------------------------|--------------------------------------|
|                                                                               | Отсутствует льгота                    |                                      |
|                                                                               | Отсутствует льгота<br>Имеется льгота  |                                      |
| удников правоохранительных органов (в<br>мерли или пропали без вести во время | Нажмите кнопку "Загрузить фото", чтоб | Загрузить фото                       |
| осударственных органов:                                                       | Нажмите кнопку "Загрузить фото", чтоб | Загрузить Алто<br>Техподдержка недос |
| Y 🚺 🔛                                                                         |                                       | a a a 0 0 9 2 2 🖬 🗧 🖉 📕              |

9) – 5-ҚАДАМДЫ **ОРЫНДАҢЫЗ** (ХАБАРЛАМА АЛУҒА КЕЛІСІМ БЕРУ, ХАБАРЛАНДЫРУ ТҮРІН ЖӘНЕ ХАБАРЛАНДЫРУ ТІЛІН ТАҢДАУ)

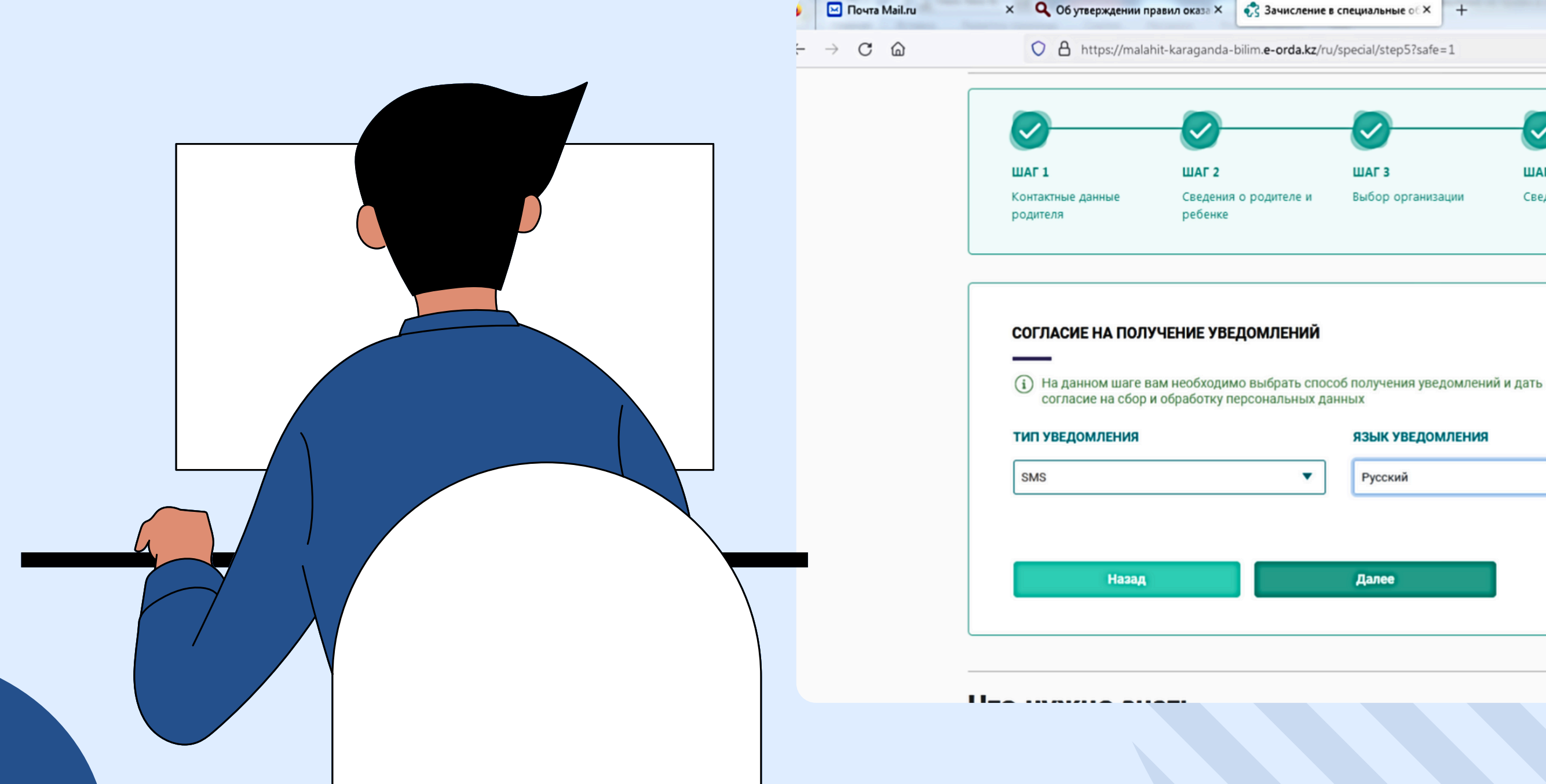

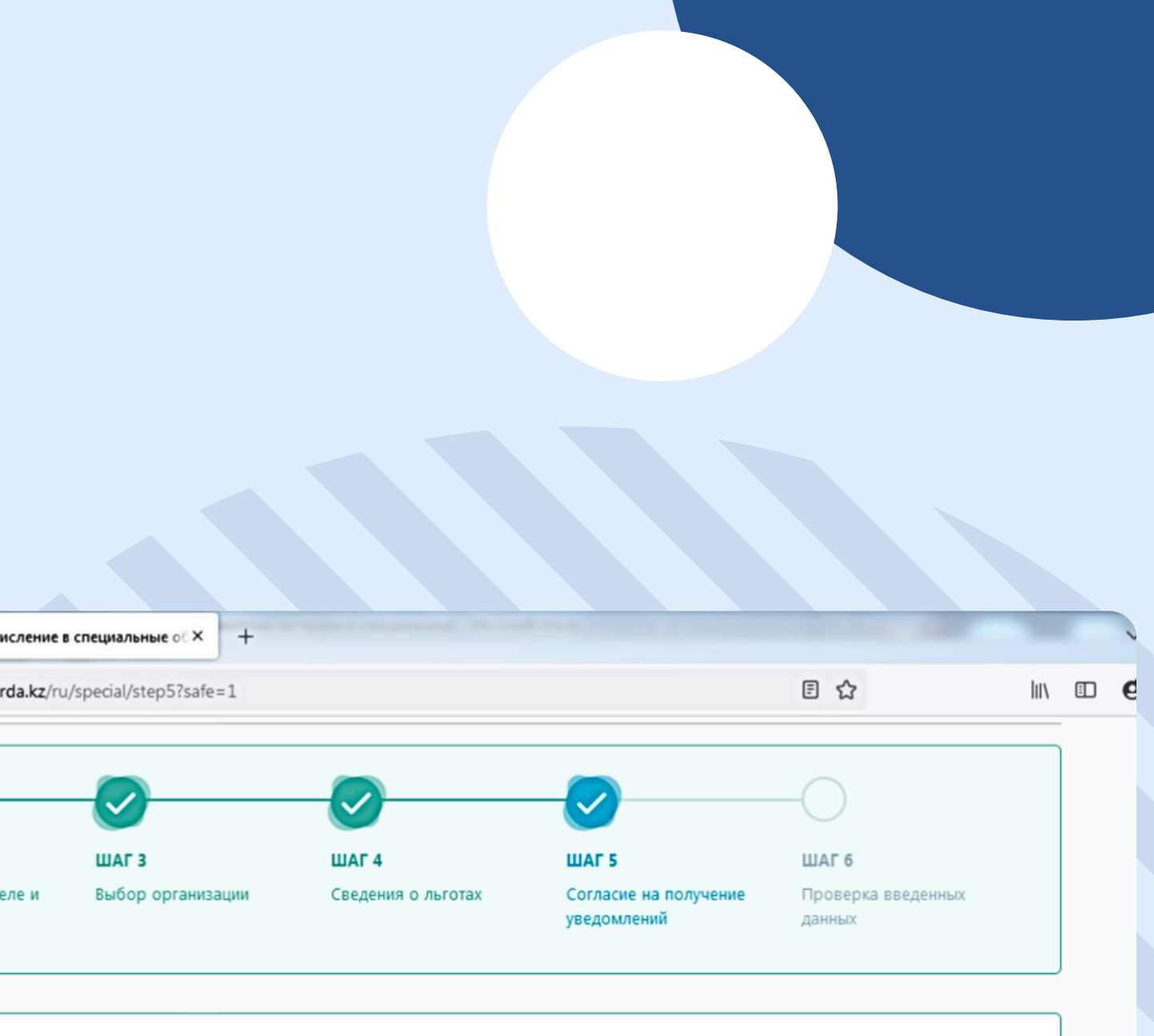

## язык уведомления Русский • • Далее

10) – №6 ҚАДАМДЫ ОРЫНДАҢЫЗ (ЕНГІЗІЛГЕН ДЕРЕКТЕРДІ ТЕКСЕРУ, ЕГЕР СІЗ ӨТІНІММЕН КЕЛІСЕСІЗ, СОДАН КЕЙІН ӨТІНІМДІ ЖІБЕРУ ТҮЙМЕСІН БАСЫҢЫЗ).

0

0

|   | 🖂 Почта Mail.ru | × Q Об утверждении п                          | равил оказа 🗙 🤣 Зачисление                       | в специальные о∈× +               |                                                                     |                                                                                                    |                                                                                                    |      | ~ |     |     |
|---|-----------------|-----------------------------------------------|--------------------------------------------------|-----------------------------------|---------------------------------------------------------------------|----------------------------------------------------------------------------------------------------|----------------------------------------------------------------------------------------------------|------|---|-----|-----|
| ~ | → C ©           | O A https://mala                              | hit-karaganda-bilim. <b>e-orda.kz</b> /ru        | u/special/step6?safe=1            |                                                                     |                                                                                                    | E ☆                                                                                                    | hit. | đ | ⊎ » | ິ ≡ |
|   |                 |                                               |                                                  |                                   |                                                                     |                                                                                                    | -                                                                                                    |      |   |     |     |
|   |                 |                                               |                                                  |                                   |                                                                     |                                                                                                    |                                                                                                    |      |   |     |     |
|   |                 | <b>ШАГ I</b><br>Контактные данные<br>родителя | ШАГ 2<br>Сведения о родителе и<br>ребенке        | <b>шаг з</b><br>Выбор организации | ШАГ 4<br>Сведения о льготах                                         | ШАГ 5<br>Согласие на получение<br>уведомлений                                                                              | шаго<br>Проверка введенных<br>данных                                                                                            |      |   |     |     |
|   | l               |                                               |                                                  |                                   |                                                                     |                                                                                                    |                                                                                                    |      |   |     |     |
|   |                 |                                               |                                                  |                                   |                                                                     |                                                                                                    |                                                                                                    |      |   |     |     |
|   |                 | ПРОВЕРКА ВВЕДЕНН                              | ЫХ ДАННЫХ                                        |                                   |                                                                     |                                                                                                    |                                                                                                    |      |   |     |     |
|   |                 | ПРОВЕРКА ВВЕДЕННИ<br>і На данном шаге необ    | <b>ЫХ ДАННЫХ</b><br>ходимо удостовериться в прае | вильности введенных ранее         | данных и подать заявление                                           |                                                                                                    |                                                                                                    |      |   |     |     |
|   |                 | ПРОВЕРКА ВВЕДЕНН                              | <b>ЫХ ДАННЫХ</b><br>ходимо удостовериться в прак | вильности введенных ранее         | данных и подать заявление                                           |                                                                                                    |                                                                                                    |      |   |     |     |
|   |                 | (i) На данном шаге необ                       | <b>ЫХ ДАННЫХ</b><br>ходимо удостовериться в пран | вильности введенных ранее         | данных и подать заявление<br>Руководител                            | ю КГУ "Специальная школ                                                                                                    | а-интернат № 9"                                                                                                    |      |   |     |     |
|   |                 | (i) На данном шаге необ                       | <b>ЫХ ДАННЫХ</b><br>ходимо удостовериться в пран | вильности введенных ранее         | данных и подать заявление<br>Руководител<br>управле                 | ю КГУ "Специальная школ<br>ния образования Караган,                                                                        | а-интернат № 9"<br>динской области                                                                                              |      |   |     |     |
|   |                 | ПРОВЕРКА ВВЕДЕННІ<br>(i) На данном шаге необ  | <b>ЫХ ДАННЫХ</b><br>ходимо удостовериться в пра  | вильности введенных ранее         | данных и подать заявление<br>Руководител<br>управле                 | ю КГУ "Специальная школ<br>ния образования Караган,<br>от МАУСУМБАЕВА НАДЕЖ                                                | а-интернат № 9"<br>динской области<br>ДА БОРИСОВНА                                                                              |      |   |     |     |
|   |                 | ПРОВЕРКА ВВЕДЕНН                              | <b>ых данных</b><br>ходимо удостовериться в пра  | вильности введенных ранее         | данных и подать заявление<br>Руководител<br>управле                 | ю КГУ "Специальная школа<br>ния образования Караган,<br>от МАУСУМБАЕВА НАДЕЖ<br>+7                                         | а-интернат № 9"<br>динской области<br>ДА БОРИСОВНА<br>7 (702) 478-71-20                                                         |      |   |     |     |
|   |                 | ПРОВЕРКА ВВЕДЕНН                              | <b>ых данных</b><br>ходимо удостовериться в пран | вильности введенных ранее         | данных и подать заявление<br>Руководител<br>управле                 | ю КГУ "Специальная школа<br>ния образования Караган,<br>от МАУСУМБАЕВА НАДЕЖ<br>+7<br>проживаю                             | а-интернат № 9"<br>динской области<br>ДА БОРИСОВНА<br>7 (702) 478-71-20<br>ощего по адресу:                                     |      |   |     |     |
|   |                 | ПРОВЕРКА ВВЕДЕННІ<br>(1) На данном шаге необ  | <b>ых данных</b><br>ходимо удостовериться в пра  | вильности введенных ранее         | данных и подать заявление<br>Руководител<br>управле<br>КАРАГАНДИНСИ | ю КГУ "Специальная школ<br>ния образования Караган,<br>от МАУСУМБАЕВА НАДЕЖ<br>+7<br>проживаю<br>(АЯ, КАРАГАНДА, Әлихан Б  | а-интернат № 9"<br>динской области<br>ДА БОРИСОВНА<br>7 (702) 478-71-20<br>ощего по адресу:<br>өкейхан, УЛИЦА<br>Ленская, 10.1  |      |   |     |     |
|   |                 | ПРОВЕРКА ВВЕДЕННІ<br>() На данном шаге необ   | <b>ых данных</b><br>ходимо удостовериться в пра  | вильности введенных ранее         | данных и подать заявление<br>Руководител<br>управле<br>КАРАГАНДИНСЯ | ю КГУ "Специальная школ<br>ния образования Караган,<br>от МАУСУМБАЕВА НАДЕЖ<br>+7<br>проживак<br>(АЯ, КАРАГАНДА, Әлихан Б  | а-интернат № 9"<br>динской области<br>ДА БОРИСОВНА<br>7 (702) 478-71-20<br>ощего по адресу:<br>өкейхан, УЛИЦА<br>Ленская, 10 ,1 |      |   |     |     |
|   |                 | ПРОВЕРКА ВВЕДЕНН                              | <b>ых данных</b><br>ходимо удостовериться в пра  | вильности введенных ранее         | данных и подать заявление<br>Руководител<br>управле<br>КАРАГАНДИНСИ | ю КГУ "Специальная школа<br>ния образования Караган,<br>от МАУСУМБАЕВА НАДЕЖ<br>+7<br>проживак<br>(АЯ, КАРАГАНДА, Әлихан Б | а-интернат № 9"<br>динской области<br>ДА БОРИСОВНА<br>7 (702) 478-71-20<br>ощего по адресу:<br>өкейхан, УЛИЦА<br>Ленская, 10 ,1 |      |   |     |     |
|   |                 | ПРОВЕРКА ВВЕДЕННІ<br>(1) На данном шаге необ  | <b>ых данных</b><br>ходимо удостовериться в пра  | вильности введенных ранее         | данных и подать заявление<br>Руководител<br>управле<br>КАРАГАНДИНСИ | ю КГУ "Специальная школ<br>ния образования Караган,<br>от МАУСУМБАЕВА НАДЕЖ<br>+7<br>проживаю<br>(АЯ, КАРАГАНДА, Әлихан Б  | а-интернат № 9°<br>динской области<br>ДА БОРИСОВНА<br>7 (702) 478-71-20<br>ощего по адресу:<br>өкейхан, УЛИЦА<br>Ленская, 10,1  |      |   |     |     |

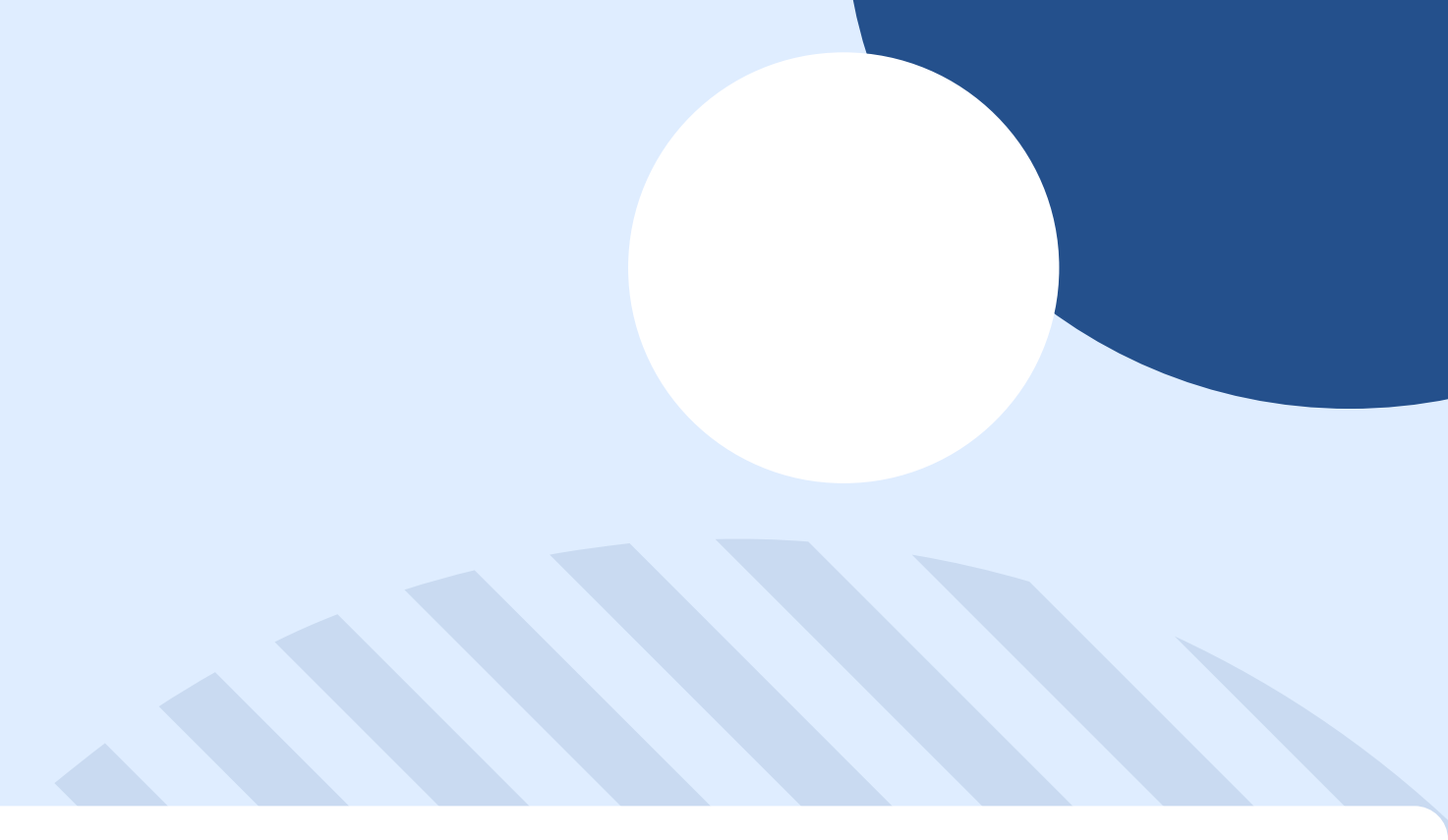